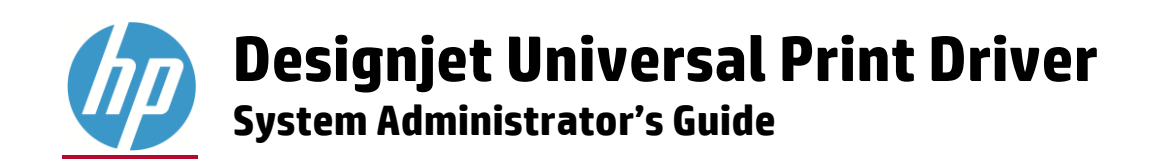

| 1 Purpose and scope<br>Introduction                                           | 3<br>3   |
|-------------------------------------------------------------------------------|----------|
| Conventions used in this guide<br>HP Designjet UPD Supported products         | 3<br>3   |
| 2 Software description<br>Introduction                                        | 5<br>5   |
| System requirements<br>Software availability                                  | 5<br>5   |
| 3 Plan an HP Designjet UPD deployment                                         | 7        |
| I he five steps to a successful deployment<br>Initiation and planning         | 7<br>7   |
| Understand your printing requirements and environment                         | 8<br>0   |
| Communication and training                                                    | 10       |
| Training<br>Conducting a pilot                                                | 10<br>10 |
| Deploy to production                                                          | 10       |
| 4 Installing and Uninstalling the HP Designjet UPD                            | 11<br>11 |
| Determine the HP DJ UPD version installed                                     | 11       |
| Microsoft Windows Driver Architecture<br>HP DJ UPD Supported Upgrades         | 11<br>12 |
| HP DJ UPD installation methods                                                | 12       |
| Best practices — upgrade                                                      | 13       |
| Driver upgrade steps<br>Uninstall the HP UPD                                  | 16<br>17 |
| 5 HP Designjet UPD Features and Use Cases                                     | 18       |
| Use Case                                                                      | 18<br>10 |
| Update Current Printer Model functionality                                    | 19       |
| Current model: setting it manually<br>Current model: setting it automatically | 21<br>23 |
| User profile considerations for Current model                                 | 25       |
| Current model in client-server<br>Generic Printer                             | 25<br>25 |
| UI Features                                                                   | 26       |
| Margins                                                                       | 26       |
| Document size<br>Media Type                                                   | 26<br>26 |
| Differences with discrete driver                                              | 26       |
| Features re-layout<br>Services tab                                            | 27<br>29 |
| Alerts                                                                        | 29       |
| Appendix: Visual Basic Script                                                 | 31       |

# **1** Purpose and scope

## Introduction

This system administrator's guide provides information about the HP Designjet Universal Print Driver (HP DJ UPD) software.

This guide is distributed in electronic format to serve as a quick-reference tool for information Technology (IT) Administrators, Customer Care Center (CCC) Agents, Support Engineers, System Administrators, Management Information Systems (MIS) Personnel, and Printer Users.

This guide includes the following information:

- Procedures for installing and uninstalling the HP Designjet Universal Print Driver.
- Descriptions of the HP Designjet Universal Print Driver, its features, benefits, use, and management.
- The following table describes the structure of this System Administrator's Guide:

#### Table 1-1 HP Designjet Universal Print Driver System Administrator's Guide overview

| Chapter                                           | Content                                                                                                    |
|---------------------------------------------------|----------------------------------------------------------------------------------------------------|
| Chapter 1, Purpose and scope                      | Describes the purpose of this guide, including conventions and hardware.                                                                                                    |
| Chapter 2, Software description                   | Describes the software, including installation requirements, and availability. Also described are the different driver versions (HP-GL/2 and PostScript), their specific purposes, and the modes for installing them. |
| Chapter 3, Plan an HP DJ UPD deployment           | Provides information for planning and deploying the HP DJ UPD in your environment.                                                                                                    |
| Chapter 4, Install and Uninstall of the HP DJ UPD | Provides instructions for installing and uninstalling the HP DJ UPD.                                                                                                    |
| Chapter 5. HP DJ UPD Features and Use Cases       | Includes information on using the HP DJ UPD                                                                                                    |

For more information about the location of information within these chapters, see the table of contents and the index at the end of this guide.

## Conventions used in this guide

This guide uses the following conventions:

- Keyboard keys appear in colored font. For example, Press the Shift key.
- Directory paths, file names, and file extensions appear in fixed width (mono-spaced) font. File names and file extensions appear in uppercase. For example, Find the SAMPLE.TXT file in the C:\Temp directory
- Menu names, field names, and options to select display in bold type. For example, On the **File** menu, click **New**.
- Windows©, screens, and panels display in bold type. For example, The **Job Manager** window displays.
- References to other sections in this guide are underlined.
   For example, For more information, see <u>Software description</u>.

## **HP Designjet UPD Supported products**

For an updated list of supported products, see the following Web site: www.hp.com/go/designjetupd

#### Table 1-2 products supported by HP Designjet UPD

| Model name                      | HP DJ UPD HP-GL/2 support | HP DJ UPD PostScript support |
|---------------------------------|---------------------------|------------------------------|
| HP Designjet T120               | Yes (PCL3GUI)             | No                           |
| HP Designjet T520 24in          | Yes                       | No                           |
| HP Designjet T520 36in          | Yes                       | No                           |
| HP Designjet T790 24in          | Yes                       | No                           |
| HP Designjet T790ps 24in        | Yes                       | Yes                          |
| HP Designjet T790 44in          | Yes                       | No                           |
| HP Designjet T790ps 44in        | Yes                       | Yes                          |
| HP Designjet T795 44in          | Yes                       | No                           |
| HP Designjet T795ps 44in        | Yes                       | Yes                          |
| HP Designjet T920               | Yes                       | No                           |
| HP Designjet T920 PostScript    | Yes                       | Yes                          |
| HP Designjet T1300              | Yes                       | No                           |
| HP Designjet T1300 PostScript   | Yes                       | Yes                          |
| HP Designjet T1500              | Yes                       | No                           |
| HP Designjet T1500 PostScript   | Yes                       | Yes                          |
| HP Designjet T2300              | Yes                       | No                           |
| HP Designjet T2300 PostScript   | Yes                       | Yes                          |
| HP Designjet T2500              | Yes                       | No                           |
| HP Designjet T2500 PostScript   | Yes                       | Yes                          |
| HP Designjet T3500              | Yes                       | No                           |
| HP Designjet T3500 PostScript   | Yes                       | Yes                          |
| HP Designjet T7100 Monochrome   | Yes                       | No                           |
| HP Designjet T7100ps Monochrome | Yes                       | Yes                          |
| HP Designjet T7100              | Yes                       | No                           |
| HP Designjet T7100ps            | Yes                       | Yes                          |
| HP Designjet T7200              | Yes                       | No                           |
| HP Designjet T7200ps            | Yes                       | Yes                          |
| HP Designjet Z6200 42in Photo   | Yes                       | No                           |
| HP Designjet Z5400 PostScript   | No                        | Yes                          |
| HP Designjet Z6200ps 42in Photo | Yes                       | Yes                          |
| HP Designjet Z6200 60in Photo   | Yes                       | No                           |
| HP Designjet Z6200ps 60in Photo | Yes                       | Yes                          |
| HP Designjet Z6600              | Yes                       | No                           |
| HP Designjet Z6600ps            | Yes                       | Yes                          |
| HP Designjet Z6800 Photo        | Yes                       | No                           |
| HP Designjet Z6800ps Photo      | Yes                       | Yes                          |

# **2 Software description**

## Introduction

The HP Designjet Universal Print Driver helps eliminate print environment confusion by dramatically reducing the number of drivers required. The HP Designjet Universal Print Driver offers the same functionality as supported printers. For non-supported Designjet printers, there is broad compatibility with the generic model. HP Broad compatibility ensures it works with many HP Designjet print products, often reducing driver use to a single driver.

- The HP Designjet Universal Print Driver works well with a broad range of networked HP Designjet print products using HP-GL/2 or Adobe<sup>®</sup> PostScript<sup>®</sup>. HP products share state-of-the-art technology, allowing the HP Designjet Universal Print Driver to support complex capabilities across many HP products, making them easier to use, support, certify, and deploy.
- Local language drivers available in 13 languages.
- The HP Universal Print Driver supports HP-GL/2 and PostScript printer languages.
- By providing real-time print job and print product information, the HP Designjet Universal Print Driver empowers you to resolve common problems yourself, and place fewer calls to the help desk resulting in faster problem resolution, improved printer uptime, and increased productivity.

## **System requirements**

The following are the minimum system requirements for HP DJ UPD:

Client operating systems supported:

- Microsoft Windows 7 Starter, Home Premium, Professional, Enterprise, and Ultimate; x86 and x64
- Microsoft Windows 8, Pro and Enterprise editions; x86 and x64
- Microsoft Windows 8.1, Pro and Enterprise editions; x86 and x64

Server operating systems supported:

- Microsoft Windows Server 2012 and Microsoft Windows Server 2012 R2, Enterprise and Standard Editions
  - Architectures: x64
  - Services: Terminal Server, Cluster Server
- Microsoft Windows Server 2008 SP2 and Microsoft Windows Server 2008 R2, Enterprise and Standard Editions
  - Architectures: x86 and x64
  - Services: Terminal Server, Cluster Server
- Citrix XenApp 7.5

## Software availability

The HP Designjet Universal Print Driver version is available in the following languages:

## Table 2-1 HP Designjet UPD supported languages

| Catalan                | English  | French             | German  |
|------------------------|----------|--------------------|---------|
| Italian                | Japanese | Korean             | Polish  |
| Portuguese (Brazilian) | Russian  | Simplified Chinese | Spanish |
| Traditional Chinese    |          |                    |         |

# **3 Plan an HP Designjet UPD deployment**

This chapter is designed to help you make strategic deployment decisions as you integrate the HP DJ UPD into your printing environment. The deployment of the HP DJ UPD is unique based upon your specific objectives and current IT infrastructure. This chapter assumes that you have a basic understanding of the functionality of print drivers and the Windows printing architecture.

This chapter also provides the options and recommendations to customize deployment based on your current printing environment and printing goals and objectives. Although your environment will vary slightly from the installation models below, you should be able to use the recommendations in this document so that deployment will be smooth and have the least impact to your printing environment. In some cases you will use more than one solution provided in the information below.

## The five steps to a successful deployment

- Initiation and planning
  - Fully understand your printing requirements and environment
  - Make decisions
- Communication and training
  - Executive sponsorship
  - Training
- Conducting a pilot
- Test and evaluation
- Roll out to production

## **Initiation and planning**

To gain the maximum benefit from the HP DJ UPD, it is important to:

- Fully understand your printing requirements and environment.
- Develop an HP DJ UPD deployment strategy.

An HP DJ UPD deployment needs to be considered similar to any other major change to your IT environment, and should be treated accordingly. Back up print servers and print queues before beginning an installation.

## Understand your printing requirements and environment

#### **Determine deployment objectives**

Description of the deployment objectives. The intent is to get a clear and detailed picture of what the end result will be after the migration or upgrade.

#### **Print servers or Direct IP**

HP DJ UPD supports both client-server printing and direct IP printing.

For additional information on whether direct IP printing is right for you please refer to *Direct IP Printing with the HP Universal Print Driver* available on <u>www.hp.com</u>.

#### **Identify stakeholders**

The stakeholders are anybody impacted by the plan. Stakeholders can include, but are not limited to, the following groups.

- End users Will there be downtime, what will change?
- IT staff How much time and resources?
- Help Desk What do they need to know?

#### **Make an inventory**

Make an inventory of all printing products, print servers, print queue names, printer drivers, IP addresses, and printer languages that you are using. If you have print servers, you also need to determine if all of the print queues are still active.

#### **Driver considerations**

Please consider the following to determine if the HP DJ UPD is the correct solution for your printing environment.

- The HP DJ UPD is supported and tested on HP printers only. For non-HP products, HP recommends using the driver supplied by the product manufacturer.
- Not all HP printers are supported by the HP DJ UPD. The HP DJ UPD supports a wide range of Designjet printers and MFPs. To obtain the latest list of HP DJ UPD supported products, visit the following website: <u>www.hp.com/go/designjetupd</u>

#### **Environment and network compatibility**

Validate that the HP DJ UPD is compatible with your current environment and network communication protocols. Make sure that the SNMP and mDNS protocols are not filtered or blocked. The HP DJ UPD requires these protocols for product discovery and communication.

#### **Baseline the system**

Test that all printing applications are compatible with the HP DJ UPD. Run performance and printing tests using "typical" documents.

#### **Risk management**

As with all projects, there are risks involved. Spend some time identifying the risks and making plans on how to mitigate them. Some suggestions are:

- Make a backup of all systems before making any modifications.
- Thoroughly test before going into production.
- Plan your activities for a time of low print server usage to minimize user impact.
- When migrating to a new server, keep the old server operational for a period of time just in case you need to fall back on it.

## **Key deployment decisions**

- Create a list of required drivers
- <u>Choose an installation method</u>
- Estimate time requirements

#### **Create a list of required drivers**

- HP DJ UPD
- Product specific drivers
- Non-HP products

#### Choose an installation method

HP DJ UPD can be installed using multiple methods including:

- Add Printer Wizard
- Microsoft Print Management Console
- Custom scripts using Microsoft-approved tools

#### **Estimate time requirements**

Make sure to allow sufficient time to complete all the steps. The following are some things to consider:

- Planning
- Performing System Backups
- Gathering tools and/or write scripts
- Server Installation
- Client Installation
- Testing

The amount of time it will take to install the HP DJ UPD depends on a number of factors including the number of drivers, the number of print queues on the server, and the number of host clients receiving the installation. Typically, the installation of any driver only takes a minute or two, but this can be significantly slower if there are other printer drivers on the system.

Creating a print queue using an existing driver typically takes only 30-60 seconds depending on processor speed, etc. However, if you have 100 print queues to create, this could easily add up to almost 2 hours.

See: http://support.microsoft.com/kb/832219 - Users cannot print after installing a service pack, updating rollup, or a printer hot fix on a server.

#### **Communication and training**

HP strongly suggests having a communication plan in place prior to beginning your deployment of the HP DJ UPD. This helps overcome objections and ease the fears of end-users who might be worried about losing some of their printing functionality. Make sure your end-users and the IT staff members understand the benefits gained by using the HP DJ UPD.

### Training

Develop training reference materials and identify resources to help end-users successfully transition to the HP DJ UPD from standard product drivers. Include information about how to identify products through the HP DJ UPD. Employ a survey to gauge customer satisfaction.

#### **Conducting a pilot**

HP recommends the creation of a test-environment during HP DJ UPD implementation. Select a part of your printing environment that will not affect too many users to test the implementation prior to deployment to the entire printing environment. Make sure this test environment (applications and printers) is representative of the overall printing environment.

#### **Deploy to production**

HP strongly recommends a phased approach to deploying the HP DJ UPD.

Deploying in a phased manner across the IT environments helps to:

- Minimize issues and provide valuable information about each type of environment.
- Uncover issues that could be documented and considered prior to the next phase.
- Increase the confidence of end-users and sponsors in the project.
- Confirm work is done adhering to requirements
- Gain formal acceptance of the product
- Hand off completed product

# 4 Installing and Uninstalling the HP Designjet UPD

The HP DJ UPD can only be installed in **Traditional** mode. During installation, the driver is associated with a specific printer, creating a permanent instance of the driver. Even though the printer is created as a permanent instance, you can modify the current model from Printer Properties -> Device Settings.

# Supported Modifications of the Hewlett-Packard Designjet Universal Print Driver

- The HP DJ UPD must be installed exactly as it was received from HP, with no modifications.
- The HP DJ UPD may be installed using the HP-supplied scripts (Visual Basic or Power Shell technology) or using a Microsoft recommended and HP-approved tool and/or process listed in <u>HP DJ UPD installation</u> <u>methods</u>.
- Modifying any HP DJ UPD driver files (INF, MSI ,etc.), making registry edits after installation, or manually copying or deleting files, except when explicitly instructed to do so by HP in writing, will result in an unsupported configuration.
- HP DJ UPD should be deleted using only Microsoft-supplied tools and procedures. Manual deleting of
  registry entries and/or driver files is not recommended and not supported. See <u>Uninstall the HP UPD</u> for
  more information.

## **Determine the HP DJ UPD version installed**

To determine if a version of the HP UPD is already installed, open the **Printers** folders using one of the following methods:

**Command Line**: From a command prompt (**Start>Run**, type cmd, press enter) type the following command to open the **Printers** folder: control printers.

**User Interface**: Dependent upon operating system version:

- Windows 7: Click the **Start** button, and then select **Devices and Printers**.
- Windows Server 2008R2: Click the **Start** button, and then select **Devices and Printers**.
- Select the printer, right mouse click, and then select either **Properties** or **Printer Properties**, select the **About** tab. The UPD version is displayed at the top.

## **Microsoft Windows Driver Architecture**

#### HP DJ UPD v1.0 Install/Upgrade

The HP Designjet Universal Print Driver (HP DJ UPD) is dependent on the Microsoft Windows Unidriver (unidrv.dll) architecture. The HP DJ UPD release notes provide the unidrv.dll version used by HP for internal testing, and subsequently qualified by Microsoft's WHQL test process. The Microsoft WHQL certification gives the HP DJ UPD the "Certified for Windows" logotype. The HP DJ UPD is supported by HP for all versions releases of unidrv.dll that remain under Microsoft's standard support. It is the expectation that Microsoft's updates to unidrv.dll will be backward compatible in support of the Microsoft Windows universal print driver architecture. Any unexpected behavior resulting from the dependency on the Microsoft unidrv.dll requiring code change to the HP DJ UPD would become a candidate for fix in the next release of the HP DJ UPD, and/or investigated with Microsoft, as required. The HP DJ UPD installer is one of several possible distribution mechanisms for the shared unidrv.dll and pscript5.dll files. HP DJ UPD v1.0 includes updated versions of the unidrv.dll and pscript5.dll compared to prior releases. The HP DJ UPD installation package may update the unidrv.dll and pscript5.dll as necessary during installation. Before installation, it is advised to review Microsoft's KB832219, KB944733, KB829766 articles and the HP DJ UPD System Administrator's Guide. Enterprise environments that have a Unidrv.dll version older than the version packaged in the HP DJ UPD may experience the symptoms defined in the Microsoft articles. Administrators should identify the unidrv.dll or pscript5.dll version installed on the target host's

\windows\system32\spool\drivers\\*\3 directory, compare to the HP DJ UPD Version History table in this release note, and create appropriate testing and deployment plans specific to the installation environment.

## **HP DJ UPD Supported Upgrades**

HP will support upgrading from one version of the HP DJ UPD to a newer version of the HP DJ UPD, starting with v1.0. Upgrading from a non HP Universal Print Driver to the HP Universal Print Driver, regardless of whether the version or vendor is not supported. For supported environments, customers should proceed with steps for new printer installation.

## **HP DJ UPD installation methods**

HP DJ UPD supports the following for new printer installation and driver upgrade:

#### Installation through Microsoft Operating System procedures

Considerations for each method provided:

Microsoft Operating System: HP supports the following Microsoft methods for print driver installation or upgrade of the HP UPD:

• Add Print Wizard: Accessible from Printers folder — wizard based installation for new printer installation and driver upgrade.

• Add Driver Wizard/Replace Driver: From the Printers folder select either the File-Server Properties-Drivers tab (XP, Vista, Server 2003, Server 2008), or select a printer name, select the Print Server Properties button (Windows 7, Server 2008R2). Methods available include

- $\,\circ\,$  Add Driver new driver installation, creating a new printer and adds driver version to the Microsoft driver store.
- $\circ$  Replace driver for the selected printer, replaces the currently used driver with a driver of the same name taken from the Microsoft driver store.
- **Print Management Console**: See Microsoft documentation.

• **PrintUI**: Allows common print administration tasks from a command prompt or script, including adding a new printer, delete existing printing, add or remove host connections.

**Point and Print**: The HP DJ UPD can be vended from a server to clients connected to a shared printer, performing either a new printer installation, or driver upgrade.

#### **Installation through Visual Basic script**

A Visual Basic script is provided along with the HP DJ UPD. This script should be taken as a reference on how to install the UPD connecting by TCP/IP to any supported printer from the command prompt. Final IT administrators can take this sample script and adjust it according to their own needs. HP will not provide any support for customizing nor modifying the provided script.

The sample script performs three main tasks per execution:

- Port creation
- Driver installation
- Printer Queue creation

#### **Configuration file**

Along with the HP\_DJ\_UPD\_install.vbs, the file config.cfg is provided to set some default installation values.

The config.cfg contains the following settings:

kSharing=0 kVerbosity=1 kDriverSubfolder=HP-GL/2 kPort=16.23.12.14 kSharing: sets if the printer is shared or not

**kVerbosity:** sets the message verbosity level while installing

**kDriverSubfolder:** sets the subfolder name inside the script installation path where the inf and the driver binary files are located. This setting is used when the second argument is not present while calling the script **kPort:** sets the port. This setting is used as a port when the script is called with zero arguments. TCP/IP ports (both IP or Hostaddress) as well as local ports are supported

#### Calling the script with zero arguments

When the script is executed without any argument, both the port and the driver path are read from the config.cfg file.

Example:

C:\script>cscript HP DJ UPD install.vbs

#### Calling the script with one argument

When calling the script with one argument, you can either pass a Printer Name (hostname), IP Address or a local port path. The script will create a port with name HPDSJUPDPort\_XXX where XXX is the argument passed.

Example:

```
C:\script>cscript HP_DJ_UPD_install.vbs 16.23.12.15
Or
C:\script>cscript HP_DJ_UPD_install.vbs HP_T1500_B2_corridor
Or
C:\script>cscript HP_DJ_UPD_install.vbs c:\myfolder\myfile.prn
```

#### Calling the script with two arguments

When calling the script with two arguments, the first one will be the port (IP/Hostname/localport), and the second one will be the path from where the driver will be installed.

Example:

```
C:\script>cscript HP_DJ_UPD_install.vbs 16.23.12.15 c:\DJ_UPD_HPGL2_driver

Or

C:\script>cscript HP_DJ_UPD_install.vbs HP_T1500_B2_corridor

c:\DJ_UPD_PS3_driver

Or

C:\script>cscript HP_DJ_UPD_install.vbs c:\myfolder\myfile.prn

c:\DJ_UPD_PS3_driver
```

## **Explanation of driver name**

During a new driver installation, or when changing the driver version for an existing installed HP DJ UPD printer, two choices exist for the HP DJ UPD. Selecting either option installs the same version of the driver offering the same set of capabilities.

Figure 4-2 Driver names in the Add Printer Wizard

| $\bigcirc$ | Add Prir | iter                                                                        |
|------------|----------|-----------------------------------------------------------------------------|
|            | Install  | the printer driver                                                          |
|            |          | Choose your printer from the list. Click Windows Update to see more models. |
|            |          | To install the driver from an installation CD, click Have Disk.             |
|            |          | DJ UPD Non-Version (generic)                                                |
|            |          |                                                                             |
|            | Printer  | s 🖌                                                                         |
|            | HP       | Designjet Universal Printing HPGL2                                          |
|            | HP       | Designjet Universal Printing HPGL2(v1.1.0)                                  |
|            |          | DJ UPD Version Specific                                                     |
|            |          | Windows Update Have Disk                                                    |
|            |          |                                                                             |
|            |          | Next Cancel                                                                 |

Following installation, based on the selection, the driver name of the HP DJ UPD printer will be either the version specific or non-version specific HP DJ UPD.

#### **HP Universal Print Driver name selection**

The first option, "HP Designjet Universal Printing", referred to as the non-version specific HP DJ UPD, will install or upgrade all printers using the HP DJ UPD to the driver version being installed.

For example, if HP DJ UPD v5.0 is installed on the system as "HP Designjet Universal Printing HPGL2" and the administrator installs the HP DJ UPD v5.1 selecting the non-version HP DJ UPD during installation, every printer using the driver name "HP Designjet Universal Printing HPGL2" will be upgraded.

The second option, "HP Designjet Universal Printing(vX.Y)", referred as the version specific HP DJ UPD, creates a version specific driver name instance of the HP DJ UPD. Selecting a version specific driver name of the HP UPD does not upgrade HP DJ UPD's printers that have a different driver version assigned to the printer. This allows a print server to have multiple driver versions of the HP DJ UPD on a single system. For example, the following driver names could all be on the same host:

- HP Designjet Universal Printing HPGL2 (v5.1)
- HP Designjet Universal Printing HPGL2 (v5.0)
- HP Designjet Universal Printing PS3 (v4.7)
- HP Designjet Universal Printing PS3
- HP Designjet Universal Printing PS3 (v4.8)

#### Some Upgrade Examples:

Example 1:

- "Printer Queue 1" is installed with driver "HP Designjet Universal Printing HPGL2" and version 5.0
- "Printer Queue 2" is installed with driver "HP Designjet Universal Printing HPGL2 (v5.0)"
- "Printer Queue 3" is installed with driver "HP Designjet Universal Printing HPGL2" and version 5.0
- Updating "Printer Queue 1" to driver "HP Designjet Universal Printing HPGL2" and version 5.1 results in:
   "Printer Queue 2" driver is not updated
  - Printer Queue 3" driver is updated to driver "HP Designjet Universal Printing HPGL2" of version 5.1

Example 2:

- "Printer Queue 1" is installed with driver "HP Designjet Universal Printing HPGL2" and version 5.0
- "Printer Queue 2" is installed with driver "HP Designjet Universal Printing HPGL2 (v5.0)"
- "Printer Queue 3" is installed with driver "HP Designjet Universal Printing HPGL2" and version 5.0
- Updating "Printer Queue 2" to driver "HP Designjet Universal Printing HPGL2 (v5.1)" results in:
  - "Printer Queue 1" driver will not be updated
  - "Printer Queue 3" driver will not be updated
  - "Printer Queue 2" driver will be updated to "HP Designjet Universal Printing HPGL2 (v5.1)"

**NOTE: Maintenance Releases:** Only Major.Minor version numbers display in the MODEL field, which becomes the printer model name. For example, "HP Designjet Universal Printing HPGL2 (v5.1)" displays in the MODEL field for version 5.1.x of the HP DJ UPD. If version 5.1.0 is installed followed by an installation of version 5.1.1, all printers on the print server using driver version 5.1.0 would upgrade to version 5.1.1.

**NOTE:** Printer name matches driver name: By default, the printer name will match the driver name defined in the \*.inf file. For example, both the driver name and the printer name of the HP UPD are "HP Designjet Universal Printing HPGL2 (v5.1)". HP recommends administrator's change the printer's name to be different than the installed driver name.

**Identify the driver name for the HP DJ UPD printer**: Follow these steps to view the driver name for an installed printer:

**1.** From a command prompt (**Start-Run**, type cmd, and press enter) type the following command: control printers and then press Enter.

2. Within the Printers folder, select the installed driver, right mouse click, and then select either

Properties or Printer Properties, select the Advanced tab, see the "Driver" for installed driver's name.

## Best practices — upgrade

**Reasons to Upgrade**: Upgrading to the current HP DJ UPD is advised for customers that:

- Need new print driver features introduced in the release.
- Are experiencing symptoms from resolved defects documented in the release notes.
- Require support for recent Microsoft operating system releases.
- Require support for a new HP Designjet printer recently purchased and not supported on previous HP DJ UPD releases.

**Predictable Upgrades**: The most consistent and reliable method to obtain predictable results is the creation of new printers using the new driver version, forcing all settings to installation defaults.

**Testing**: HP performs upgrade testing using typical operating systems. Your environment is likely different from our test environments, so you are strongly encouraged to perform your own upgrade testing in a test environment.

#### Printer name should be different than driver name:

The printer name is an arbitrary name assigned to identify a print queue. By default, the HP DJ UPD install sets the HP DJ UPD printer name to be the same as the driver name (i.e. "HP Designjet Universal Printing HP-GL/2"). The printer name can be changed without affecting the driver name. HP recommends administrator's change the default printer name to not match the driver name. The printer can be viewed, defined, or changed from several access points:

• During installation, such as Add Printer Wizard, the name can be specified, or the HP UPD

installation default of "HP Designjet Universal Printing [PDL]" or "HP Designjet Universal Printing [PDL] (vX.Y)" will be applied. If a printer with the default name exists on the system, "(Copy 1)" will be appended to the HP Designjet UPD default name.

• After installation, the printer name can be viewed or changed in the **Printer's** folder by selecting the printer and right mouse clicking **Printer Properties**. The **Name** field is located at the top of the **General** tab.

#### Benefit of HP DJ UPD version name installation:

For shared printers (i.e. print servers) HP recommends implementation of the version specific driver name. The version specific model selection during HP DJ UPD installation allows control over the upgrade and migration strategies.

Multiple versions of the HP DJ UPD could exist on the same system. For example v4.7, v5.0 and v5.1 could all coexist on the same system assuming each was installed choosing the version specific driver name. This benefit allows customers to upgrade drivers for newly released HP devices without having to re-test or re-certify legacy devices for every new release of the driver. For instance, assume a print server has 100 existing printers installed all using the 5.0 version of HP Designjet Universal Printing HP-GL/2. Further, assume that new HP Designjet printers have been purchased and only support v5.1 of the HP DJ UPD. The administrator can create new printers using the HP DJ UPD v5.1 version specific installation without affecting existing printers that use a previous version of the HP Designjet Universal Print Driver.

## **Driver upgrade steps**

This section assumes the reader has an understanding of the following:

- Microsoft Windows driver architecture
- HP DJ UPD supported upgrades
- HP DJ UPD installation methods
- Explanation of driver name
- Best practice-upgrade

#### Settings retention:

The settings retained during an upgrade are dependent upon how the driver was first installed. If the Printer was installed with the non-version specific HP DJ UPD, driver settings will be retained during the upgrade. If the printer was installed with the version specific HP DJ UPD, some settings may not be retained during the upgrade. Those settings not retained will assume the defaults of the newly installed driver.

#### **Upgrade Steps**:

HP recommends the following steps to upgrade the HP DJ UPD on print servers. These steps complete a sequence of events to ensure the administrator's personal print settings are not applied to the printer during the driver version upgrade. The settings applied become the default settings of the shared printer and Point and Print clients, and all file changes as a result of driver upgrade are completely registered to the system. The steps are not scriptable using supported methods, and are dependent upon environment size; this should be accounted for in project planning.

After upgrading the system to a new driver version, it is recommended to reboot the system to force replacement of locked files shared by the Microsoft print system.

Assign the newly installed driver version to the existing HP DJ UPD printers.

- Example steps provided: From the **Printers** folder, select **Printer Properties** for the HP DJ UPD printer, and click the **Advanced** tab. Change the driver to the newly installed HP DJ UPD version. For example, if the printer name is currently set to "Corridor 2- Marketing Dept", change the **Driver** selection to "HP DJ Universal Printing HP-GL/2 (v5.1)" to and click **OK** to assign the printer name to the new driver version.
- Figure 5-3 Assign newly installed driver to existing HP DJ UPD printers

| Corridor 2 - Marketing I                                                                           | Dept Properties                                                                                                    |                                                   | ×                     |  |
|----------------------------------------------------------------------------------------------------|----------------------------------------------------------------------------------------------------|---------------------------------------------------|-----------------------|--|
| Security                                                                                           | Device                                                                                                    | Settings                                          | About                 |  |
| General Sharing                                                                                    | Ports                                                                                                    | Advanced                                          | Color Management      |  |
| <ul> <li>Always available</li> <li>Available from</li> </ul>                                       | 00:00                                                                                                    | To                                                | 00:00                 |  |
| Priority: 1                                                                                        | ÷                                                                                                    | Printer                                           | Name                  |  |
| Driver: HP Design                                                                                  | njet Universal Pri                                                                                                    | nting HPGL2(v1                                    | New Driver            |  |
| Canon iPF<br>EPSON SC<br>Foxit Read<br>Start pi<br>Start pi<br>HP Design<br>HP Design<br>HP Univer | 510<br>C-T7000 Series<br>ler PDF Printer D<br>njet T1500 HPGL<br>njet Universal Pri<br>njet Universal Pri<br>sal Printing PCL<br>VPS De suggest | river<br>2<br>nting HPGL2<br>nting HPGL2(v1.<br>6 | :r                    |  |
| Hold mism Send To N                                                                                | AFS Document<br>or<br>Aicrosoft OneNo<br>ents first                                                                                             | te 2010 Driver                                    | $\psi_{\overline{1}}$ |  |
| Keep printed docume                                                                                | ents                                                                                                    | Driver                                            | assigned to           |  |
| Enable advanced printing features     the Printer Name                                             |                                                                                                    |                                                   |                       |  |
| Printing Defaults                                                                                  | Print Pro                                                                                                    | cessor                                            | Separator Page        |  |
|                                                                                                    |                                                                                                    | ОК                                                | Cancel Apply          |  |

## **Uninstall the HP UPD**

HP recommends using Microsoft operating system utilities to remove the HP Designjet Universal Print Driver from the Microsoft Windows operating system. This is the safest method to uninstall print drivers. HP does not recommend manually editing the Windows Registry or manually deleting driver files. This can destabilize the printing environment and is not supported.

HP recommends the following procedure to remove the HP DJ UPD:

- 1. Delete all printers that use the HP DJ UPD.
- 2. In the **Devices and Printers** folder, select any printer, and then click **Print Server Properties**.
- 3. From the Server Properties window, select the Drivers tab.
- 4. Select the HP DJ UPD driver(s) to be uninstalled, and click **Remove**.

**NOTE:** If Windows displays an error message that the driver is in use; stop and restart the print spooler using one of the following methods:

From a command prompt, type "net stop spooler" and then press **Enter** to stop the print spooler. Type "net start spooler" and then press **Enter** to restart the print spooler.

-or-

Open the **Services** applet in Control Panel (Start-Run-services.msc), select **Print Spooler**, and then click **Restart**.

Once the print spooler has been restarted, repeat the steps above to remove the print driver.

# **5 HP Designjet UPD Features and Use Cases**

## **Use Case**

Only one driver needs to be installed to support most of Designjet printer models currently available.

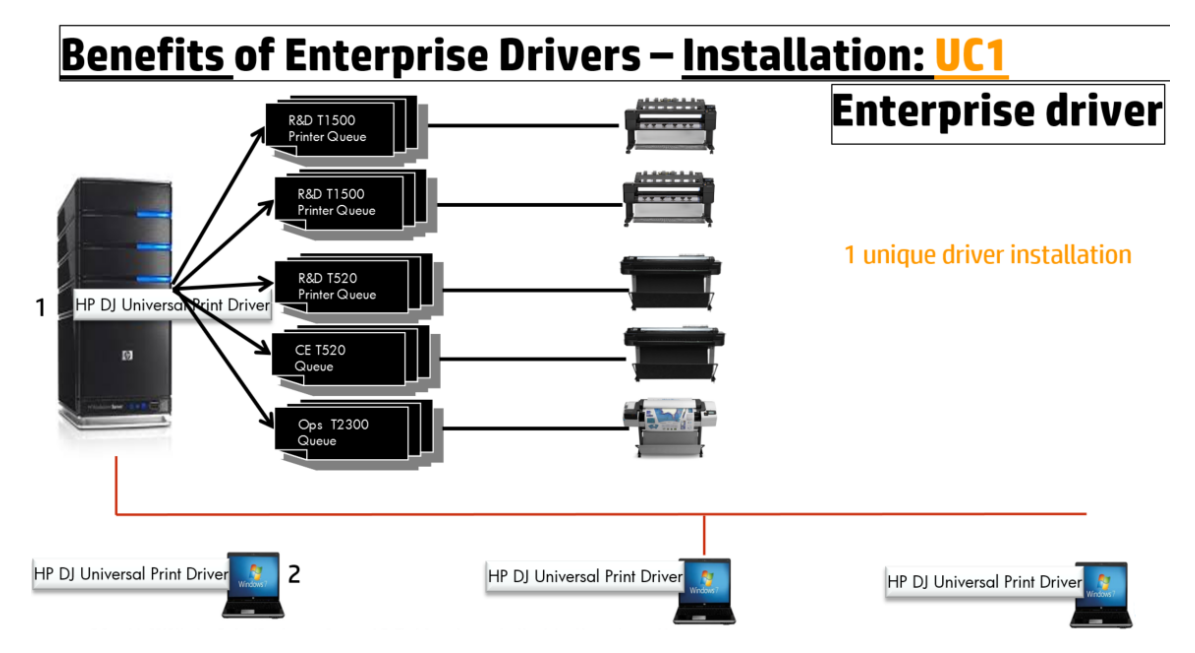

## Use Case 2

#### Case 2.1

**Unversioned driver update**: when a new driver is released supporting a new printer model, the user substitutes all printers from old driver to the new one

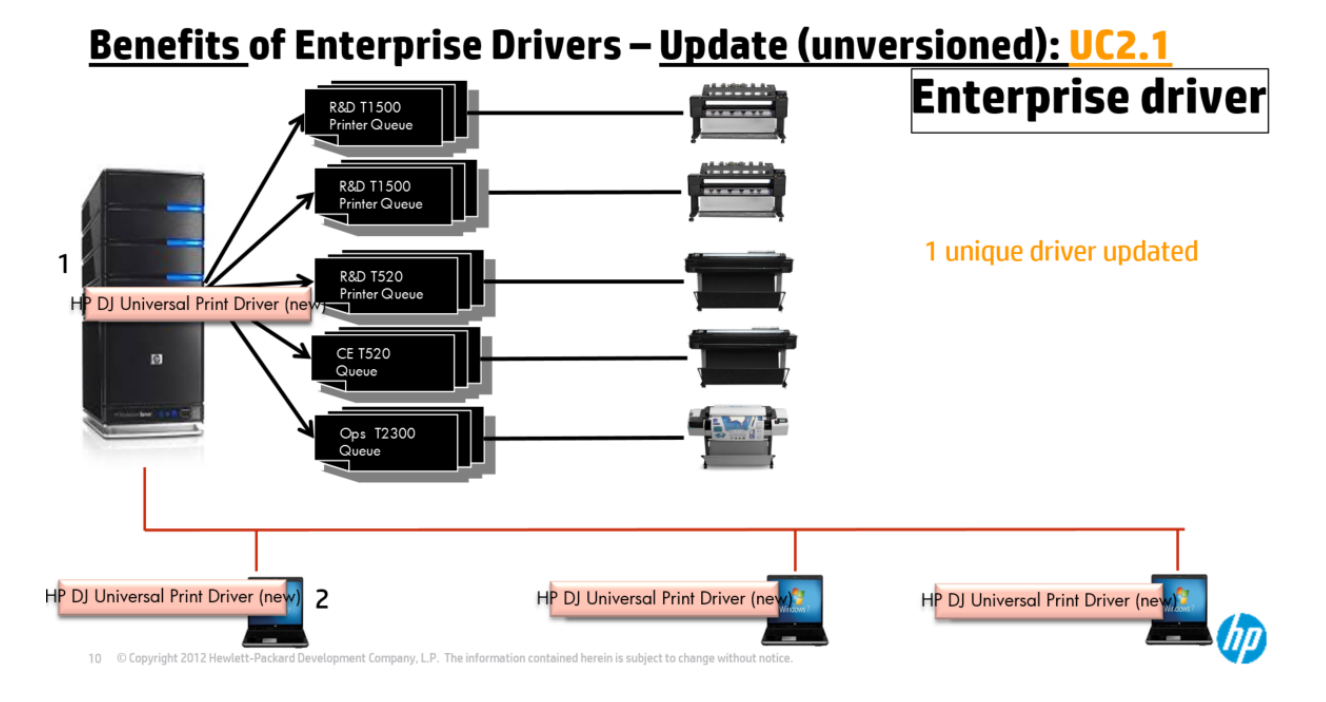

#### Case 2.2

**Versioned driver update**: when a new driver supporting a new printer model is released, the user can install the new driver for the new printer without being forced to change the old driver being used by previous printers

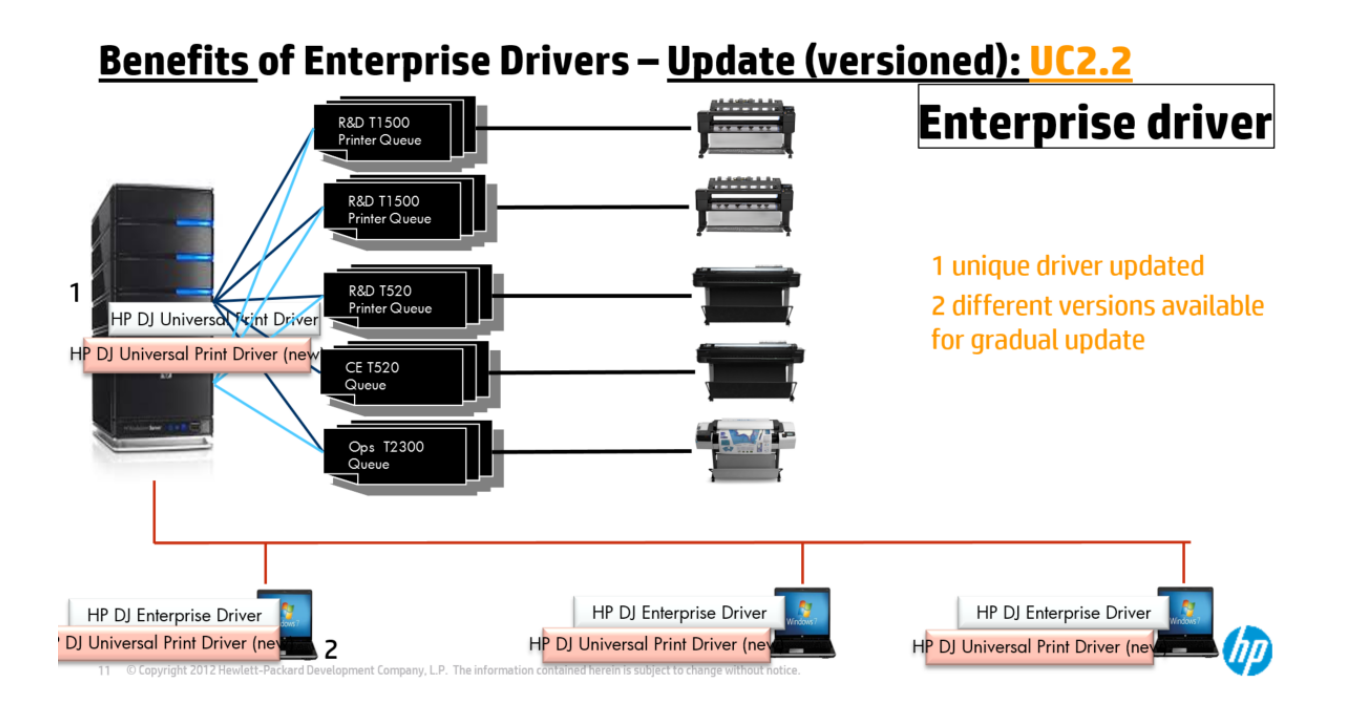

## **Update Current Printer Model functionality**

Current Model is a functionality that you can find in the Printer Properties UI, in the Device Settings tab:

| - | HP Designjet Universal Printing HPGL2 Properties                                                                                          | K |
|---|----------------------------------------------------------------------------------------------------|---|
|   | GeneralSharingPortsAdvancedColor ManagementSecurityDevice SettingsAbout                                                                   |   |
|   | Advanced Features<br>Show Printer Information: Yes V<br>Delivery Option Constraint: Enabled<br>Current Model: <u>HP Designjet T7100ps</u> |   |
|   | OK Cancel Apply                                                                                                    |   |

The motivation behind this functionality is that some IT administrators prepare their IT infrastructure even before unpacking the printers. To do that, they install the driver in the server and the final user computers. When the printers are ready and reachable through the network, they set the printer port to the IP address or Hostname of the device, and select the **Update Now** option from the combo box, and then click on the **OK** or **Apply** buttons:

| a HP Designjet                                           | Universal Pri                                         | nting HPGL2 Pro          | perties ×         |
|----------------------------------------------------------|-------------------------------------------------------|--------------------------|-------------------|
| General<br>Color Management                              | Sharing<br>Security                                   | Ports<br>Device Settings | Advanced<br>About |
| Advanced Features<br>Show Printer Inf<br>Delivery Option | s<br>formation: <u>Yes</u><br>Constraint: <u>Enak</u> | bled                     |                   |
| Current Model:                                           | Update Now                                            |                          | ~                 |
|                                                          |                                                       |                          |                   |
|                                                          |                                                       |                          |                   |
|                                                          |                                                       |                          |                   |
|                                                          |                                                       |                          |                   |
|                                                          |                                                       |                          |                   |
|                                                          | ОК                                                    | Cancel                   | Apply             |

At this point, the driver queries the device to which it is connected, and configures the printer according to the printer model returned by the device. This is also known as automatic configuration of the printer.

As the HP Designjet Printer specific drivers are Printer Model oriented instead of Feature oriented, in the Current Model combo box, all the printer models supported are also selectable just in case you require setting it manually. This functionality is useful in case you want to print to a local port, and keep the printouts in the hard disk to submit them later to the printer by other means (EWS, IO program, etc.). It is also useful if you wish to print to a model that is not supported by the UPD that is very similar to one supported, and much more complete than the Generic model.

## Current model: setting it manually

As mentioned before, you may want to set the printer model manually without querying the device. This can be achieved by setting your desired printer model option in the combo box, and clicking on the **Apply** or **OK** buttons.

| a HP Designjet           | Universal Printing HPGL2 Prop   | perties × |  |  |
|--------------------------|---------------------------------|-----------|--|--|
| General                  | Sharing Ports                   | Advanced  |  |  |
| Color Management         | Security Device Settings        | About     |  |  |
|                          |                                 |           |  |  |
| Advanced Feature         | s                               |           |  |  |
| Current Model:           | HP Designjet T2500              | ✓         |  |  |
| Show Printer Inf         | Generic                         |           |  |  |
|                          | Update Now                      |           |  |  |
|                          | HP Designjet T120               |           |  |  |
|                          | HP Designjet T520 24in          |           |  |  |
|                          | HP Designjet T520 36in          |           |  |  |
|                          | HP Designjet T790 24in          |           |  |  |
|                          | HP Designjet T790ps 24in        |           |  |  |
|                          | HP Designjet T790 44in          |           |  |  |
| HP Designjet T790ps 44in |                                 |           |  |  |
| HP Designjet T920        |                                 |           |  |  |
|                          | HP Designjet T920 PostScript    |           |  |  |
|                          | HP Designjet T1300              |           |  |  |
|                          | HP Designjet T1300 PostScript   |           |  |  |
|                          | HP Designjet T1500              |           |  |  |
|                          | HP Designjet T1500 PostScript   |           |  |  |
|                          | HP Designjet T2300              |           |  |  |
|                          | HP Designjet 12300 PostScript   |           |  |  |
|                          | HP Designjet 12500              |           |  |  |
|                          | HP Designjet 12500 PostScript   |           |  |  |
|                          | HP Designjet 17100 Monochrome   |           |  |  |
|                          | UP Designiet T7100              |           |  |  |
|                          | HP Designiet T7100              |           |  |  |
|                          | HP Designiet 76200 42in Photo   | Apply     |  |  |
|                          | HP Designifet Z6200 4211 Photo  |           |  |  |
|                          | HP Designiet 76200 60in Photo   |           |  |  |
|                          | HP Designiet 76200ps 60in Photo |           |  |  |

If you click **Apply** but do not close the Printer Properties UI, and then you click the **Preferences** button, you will still get the older printer model. You need to close and reopen Printer Properties in order to get the new model from Preferences:

| 😹 HP Designjet Universal Printing HPGL2 Properties 🛛 💌 |             |               |               |        |           |     |
|--------------------------------------------------------|-------------|---------------|---------------|--------|-----------|-----|
| Color Management Security Device Settings About        |             |               |               |        |           |     |
| General                                                |             | Sharing       | Ports         |        | Advanced  |     |
| -                                                      | HP Desig    | njet Universa | I Printing HP | GL2    |           |     |
| Location:                                              |             |               |               |        | Browse    |     |
| Comment:                                               |             |               |               |        |           | ן ך |
|                                                        |             |               |               |        |           |     |
|                                                        |             |               |               |        |           |     |
|                                                        |             |               |               |        |           |     |
| Model:                                                 | HP Desigr   | njet Universa | Printing HP   | GL2    |           |     |
| Features                                               |             |               |               |        |           |     |
| Color: Yes                                             |             |               | Paper availa  | ble:   |           |     |
| Double-sid                                             | ded: No     |               | A1            |        | ~         |     |
| Staple: No                                             |             |               |               |        |           |     |
| Speed: Un                                              | known       |               |               |        |           |     |
| Maximum                                                | resolution: | 1200 dpi      |               |        | $\sim$    |     |
|                                                        |             | •             |               |        |           |     |
|                                                        |             | Prefere       | ences         | Print  | Test Page |     |
|                                                        |             | 0             | к             | Cancel | Apply     | /   |

Similarly if you change the printer model from the combo box and click on the **Apply** or **OK** buttons, applications that had the Printing Preferences UI already opened will continue to use the older printer model. Any application that opens the Printing Preferences UI after either clicking on the **Apply** or **OK** buttons will get the newer printer model.

This **Apply** and **OK** button behavior with previous instances of Printing Preferences or Printer Properties also applies to the **Update Now** option.

## Current model: setting it automatically

To set the printer model automatically you need to select **Update Now** option from the current Model combo box, and then click on the **Apply** or **OK** button.

The query can return four results:

1) Not available. The printer is not connected to a network printer

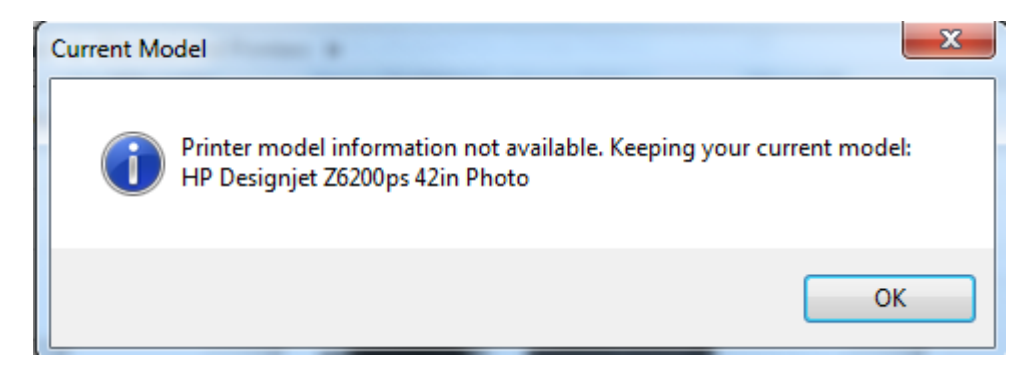

2) Not supported. The DJ UPD connected device is not supported

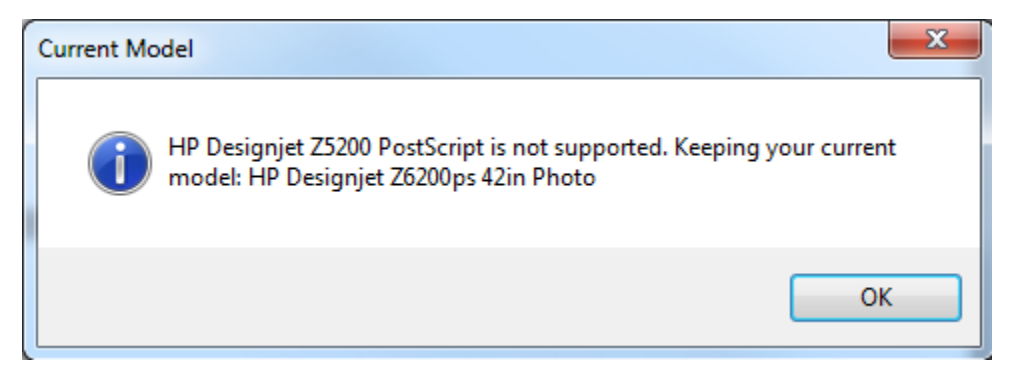

3) Printer model supported and the same as the previous one. The printer will not be modified.

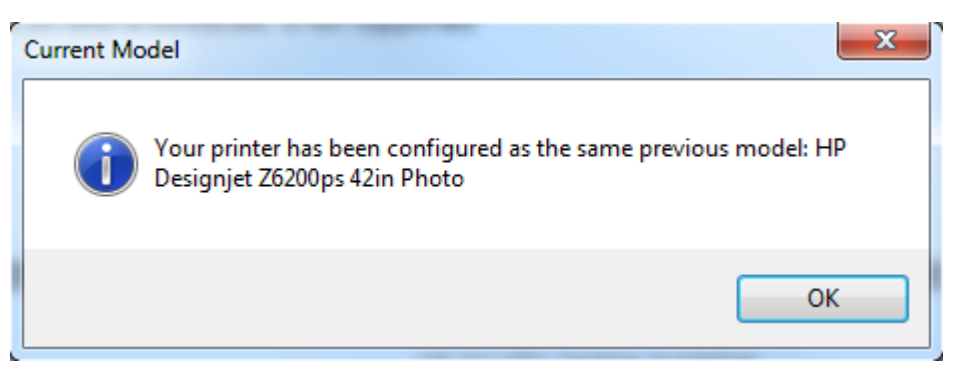

4) **Printer model supported and different from the previous one.** The printer will be modified.

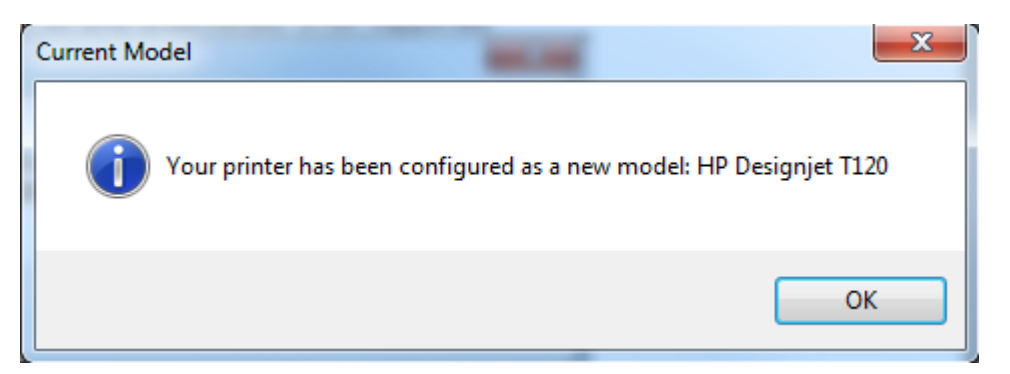

## User profile considerations for Current model

Please note that setting the printer model from the "Printer Properties" window requires that the user is included in the system's administrators group, if not, although the "Your printer has been configured as a new model" may appear, the new settings will not be applied and the Current Model will not be updated.

## **Current model in client-server**

In a client-server scenario, the current model combo box is only available from the server. The client is able to view the current model but is not able to modify the setting. The process is that printer model modifications will be completed in the server, and the client follows current selections in the server. Whenever the client needs the printer reads current printer model in the serve, and modifies its printer accordingly.

|                  | Sharing                   | Ports /         | Advanced |
|------------------|---------------------------|-----------------|----------|
| Color Management | Security                  | Device Settings | About    |
| Advanced Featur  | es                        |                 |          |
| Show Printer In  | nformation: Yes           | ~               |          |
| Current Model    | : <u>HP Designjet T71</u> | <u>00ps</u>     |          |
|                  |                           |                 |          |
|                  |                           |                 |          |
|                  |                           |                 |          |
|                  |                           |                 |          |
|                  |                           |                 |          |
|                  |                           |                 |          |
|                  |                           |                 |          |
|                  |                           |                 |          |
|                  |                           |                 |          |
|                  |                           |                 |          |
|                  |                           |                 |          |
|                  |                           |                 |          |
|                  |                           |                 |          |
|                  |                           |                 |          |
|                  |                           |                 |          |

Due to an architectural limitation, the new printer model in the server is available to the client's computers one minute after the modification is completed in the server. During that minute after the modification, clients use the previous model.

## **Generic Printer**

The user can select a Generic Printer model when he wants to print to a non-supported printer model. This Generic model offers a subset of common features that are common to the Designjet portfolio. There is a Generic Model for HP-GL/2 and one for PS3.

## **UI Features**

The HP DJ UPD UI contains all the features that are useful across all Designjet models:

**Available UI features**: Quicksets, Document size, Print with margins (Standard, Oversize, Clip contents by margins), Custom paper size, Orientation, Current loaded paper, Show preview, Paper source (single sheet, roll1, roll2, roll3), Paper type (see below; supported medias), Print quality slider, Custom print quality (fast, normal and best), Orientation, Rendering and Printing resolution, Concept preview, Resizing, Automatic cutter, Remove top/bottom bland areas, Remove margins between pages, Page order, Copies, Collate, Rotation combo (avoid clipping, autorotate, rotate 90), Roll width for autorotate, Color (color, grayscale, black and white), Color management, Max application resolution, Resolution managed by application, mirror image, Crop lines

**Non-available UI features**: Borderless, advanced checkboxes in custom print quality (maximum detail, more passes), Delivery options, Hold for attended

## **Print Quality**

|           | Resolution | Quality level | Economode |
|-----------|------------|---------------|-----------|
| Economode | 600        | Fast          | On        |
| Fast      | 600        | Fast          | Off       |
| Normal    | 600        | Normal        | Off       |
| Best      | 600        | Best          | Off       |

## Margins

The margins reported to the application in the case of a roll are 5mm for each side. Single sheet reports 17mm as bottom margin, and 5mm for top, left, and right margins.

## **Document size**

Supported document size up to 60"

## Media Type

A minimal set of paper types is offered to the user: Plain Paper (plain) Coated paper (coated) Heavyweight Coated paper (HWC) Photo Gloss Paper (glossy) Photo Semi-Gloss/Satin Paper (glossy) Photo Matte Paper (glossy) Backlit Material (glossy) Transparent/Clear Film (plain) Natural Tracing Paper (plain)

Default option is 'Use printer settings'.

## **Differences with discrete driver**

Users can find several differences comparing the printer specific driver versus the HP DJ UPD, depending when the printer (and the discrete driver) was released. The user may find some other differences such as the fact that the Services Tab has been removed from HP DJ UPD.

Please note also that ePrint and Share does not support HP DJ UPD.

## **Features re-layout**

Some features have been moved from tab to tab in the Printing Preferences UI. Also the wordings of some features may be modified. Some features may also be moved inside the same tab.

| per/Quality Layout/Output Color Adva | anced        |                                      |                          |        |
|--------------------------------------|--------------|--------------------------------------|--------------------------|--------|
| Quick sets:                          |              |                                      |                          |        |
| Factory defaults                     |              | ✓ S                                  | ave Delete               |        |
| aper Options                         |              |                                      |                          |        |
| Document size: 22.00 x               | 34.00 inches |                                      |                          |        |
| D                                    | ~            |                                      | ×                        |        |
| Margins/Layout Custo                 | )m           |                                      |                          |        |
| Currently loaded paper:              |              | P                                    | rinted on: 22.00 x 34.00 | inches |
| Printer information not available    |              |                                      |                          |        |
|                                      |              | Print Quality                        |                          |        |
|                                      |              | <ul> <li>Standard options</li> </ul> |                          |        |
|                                      |              | 1                                    |                          |        |
| Paper source:                        |              | Speed                                | Quality                  |        |
| Use printer settings                 | ~            |                                      |                          |        |
| Paper type:                          |              | Custom options                       | Settings.                |        |
| Use printer settings                 | ~            | Rendering resolution                 | (ppi): 600               |        |
|                                      |              | Printing resolution (d               | oi): Automatic           |        |

Below are four screenshots of the HP DJ UPD driver tabs driver, shown to reference expected behavior.

| Paper/Quality Layout/Output Color Advanced                                                                                                    |                                                                                                    |
|----------------------------------------------------------------------------------------------------|----------------------------------------------------------------------------------------------------|
| Quick sets:                                                                                                    |                                                                                                    |
| Factory defaults                                                                                                    | ✓ Save Delete                                                                                                    |
| Resizing Options  Actual size  Fit to:  % of actual size:  100                                                                                                    | Printed on: 22.00 x 34.00 inches                                                                                                    |
|                                                                                                    |                                                                                                    |
| Orientation     Portrait     A     Clandscape     A                                                                                                    | Rotation       Rotation:       Avoid Clipping       Roll width:       From printer                                                                                      |
| Output Options         Copies         1         ✓ Collate         Page Order:         First page on top                                                                          | Roll Options         Disable automatic cutter         Remove blank areas         Crop lines         Remove margins between pages         Accounting         Account ID: |
|                                                                                                    |                                                                                                    |
| aper/Quality Layout/Output Color Advanced                                                                                                    |                                                                                                    |
| Quick sets:                                                                                                    | Y Save Delete                                                                                                    |
| Color Options  Print in color  Print in grayscale  Print in pure black and white  Color management:  Application managed colors  Printer managed colors Source profile:  SRGB  V | Printed on: 22.00 x 34.00 inches                                                                                                    |
| Advanced color adjustments Settings                                                                                                    |                                                                                                    |

| <sup>o</sup> aper/Quality                | Layout/Output   | Color        | Advanced |   |
|------------------------------------------|-----------------|--------------|----------|---|
| Advanc                                   | ad Easturas     |              |          |   |
|                                          | umont Options   |              |          |   |
|                                          | rinter Features |              |          |   |
|                                          | Sond job as k   | vitmon       | Disabled |   |
|                                          | Max Applica     | tion res     | Disabled | × |
| Max. Application resolution: <u>Auto</u> |                 |              |          |   |
| Resolution managed by application: Off   |                 |              |          |   |
|                                          | wintor image    | . <u>UII</u> |          |   |
|                                          |                 |              |          |   |
|                                          |                 |              |          |   |
|                                          |                 |              |          |   |
|                                          |                 |              |          |   |
|                                          |                 |              |          |   |
|                                          |                 |              |          |   |
|                                          |                 |              |          |   |
|                                          |                 |              |          |   |
|                                          |                 |              |          |   |
|                                          |                 |              |          |   |
|                                          |                 |              |          |   |
|                                          |                 |              |          |   |
|                                          |                 |              |          |   |
|                                          |                 |              |          |   |
|                                          |                 |              |          |   |
| 1                                        |                 |              |          |   |

The most prominent features modified are: orientation, copies and collate, and page order.

## **Services tab**

The Services tab has been removed from HP DJ UPD as it is not shipped with HP Designjet Utility. Internet links inside services tab are also not be available.

## Alerts

The alerts information is not available in HP DJ UPD

| A | [1/1] No HP Utility installed. To take advantage of the full feature list of | $\sim$ |          |  |
|---|------------------------------------------------------------------------------|--------|----------|--|
|   | syour printer, please install the HP Utility.                                | $\sim$ | <b>.</b> |  |

Instead of these kind of alerts, a yellow triangle is shown when there is a mismatch in user selected option and what is available in the printer.

| Printing Preferences                                                                                                    | ×                                    |
|----------------------------------------------------------------------------------------------------|--------------------------------------|
| Paper/Quality Layout/Output Color Advanced                                                                                                    |                                      |
| Quick sets:                                                                                                    |                                      |
| Factory defaults                                                                                                    | Save     Delete                      |
| Paper Options Document size: 22.00 x 34.00 inches D Margins/Layout Custom Custom Currently loaded paper: Roll: Not loaded Multi-sheet tray: Plain paper, Ready Single sheet: Not loaded | Print Quality                        |
|                                                                                                    | Standard options                     |
| Paper source:                                                                                                    | Speed Quality                        |
|                                                                                                    | Custom options                       |
| Paper type:                                                                                                    | Rendering resolution (ppi): 600      |
|                                                                                                    | Printing resolution (dpi): Automatic |
|                                                                                                    | Help                                 |
|                                                                                                    | OK Cancel                            |

## **Appendix: Visual Basic Script**

```
' HP_DJ_UPD_install command line script
option explicit
'Main program
Main
Sub main
 Dim hostAddress, infFile, path, printer, platform, driverName, portName, local
 'Variables to read configuration settings from config.cfg
 Dim configVerbosity, configSharing, configDriverSubfolder
 'Read config settings from config.cfg
 ReadConfigValues configSharing, configVerbosity, configDriverSubfolder, portName
 if configVerbosity = 1 then
   wscript.echo "Sharing = " + configSharing
 end if
 'Get the computer platform (x64 or x86)
 GetPlatform platform
 if configVerbosity = 1 then
   wscript.echo "Platform = " + platform
 end if
 'Parse command line arguments
 ParseCommandLine hostAddress, path, local, portName
 if local = 0 then
   portName = "HPDSJUPDPort_" + hostAddress
 end if
 if Not (Ping(hostAddress)) and configVerbosity = 1 then
   wscript.echo "IP or Hostname " + hostAddress +" unreacheable. There may be some delay with the
installation"
 end if
 if configVerbosity = 1 then
   wscript.echo "IP or Hostname = " + hostAddress
   wscript.echo "Inf path = " + path
   wscript.echo "Port name = " + portName
 end if
 'Get the inf file from path
 if Not (GetInfFile(path, platform, configDriverSubfolder, infFile)) then
   wscript.echo "No inf found in " + path
   wscript.echo "Installation not done"
   wscript.quit(1)
 end if
 if configVerbosity = 1 then
   wscript.echo "Inf file = " + infFile
 end if
```

'Get printer name from inf ReadInf infFile, printer if configVerbosity = 1 then wscript.echo "Candidate Printer Name = " + printer end if driverName = """" + printer + """" ' Check the actual name of queue printers installed to choice the name that we use to install new queue CheckPrinterName printer if configVerbosity = 1 then wscript.echo "Final Printer Name = " + printer end if ' Add Port if local = 0 then AddTCPIPPort hostAddress, portName else if not (PortExists(portName)) then AddLocalPort portName if configVerbosity = 1 then wscript.echo "Restarting the spooler..." end if WScript.Sleep(10000) end if end if 'Install Driver and Printer DoInstall printer, infFile, portName, driverName, configVerbosity ' Share printer if needed if configSharing = 1 then SharePrinter printer end if wscript.echo "Installation Done" end sub ...... ' This function allows the user to install new Driver and Printer on client ' Input Params: ' - printer: The Printer Name ' - infFile: Full path of INF file ' - portName: Port name ' - strDriver: Driver name 'Output Parms:

' - N/A

Public Function DoInstall (printer, infFile, portName, strDriver, configVerbosity) Dim strShellLine, lShellResults, objShell

Set objShell = WScript.CreateObject ("WScript.shell") strShellLine = "rundll32 printui.dll, PrintUIEntry /if /b " + printer + " /f " + infFile + " /r " + portName + " /m " + strDriver

if configVerbosity = 1 then wscript.echo strShellLine end if IShellResults = objShell.Run(strShellLine,1,True) if lShellResults = 1 then wscript.echo "Error on driver instalation. Contact with your IT administrator" ShowHelp end if end function ..... ' This function allows the user to add new TCPIPport on computer 'Input Params: ' - hostAddress: The IP address or hostname of the port ' - portName: Name of the port 'Output Parms: ' - N/A . Public Function AddTCPIPPort(hostAddress, portName) Dim objWMIService, objNewPort Set objWMIService = GetObject("winmgmts:{impersonationLevel=impersonate}!\\.\root\cimv2") Set objNewPort = objWMIService.Get ("Win32\_TCPIPPrinterPort").SpawnInstance\_ objNewPort.Name = portName objNewPort.Protocol = 1 objNewPort.HostAddress = hostAddress objNewPort.PortNumber = "9100" objNewPort.SNMPEnabled = False obiNewPort.Put **End Function** ..... ' This function allows the user to add new LOCALport on computer 'Input Params: ' - portName: Name of the local port 'Output Parms: ' - N/A ..... Public Function AddLocalPort(portName) Dim wmiSvc, spooler, reg Const HKLM = &h80000002 Set wmiSvc = GetObject("winmgmts:\\.\root\cimv2") Set spooler = wmiSvc.Get("Win32\_Service.Name='spooler'") Set reg = GetObject("winmgmts:root\default:StdRegProv") spooler.StopService reg.SetStringValue HKLM, "SOFTWARE\Microsoft\Windows NT\CurrentVersion\Ports", portName, "" spooler.StartService End Function .....

<sup>&#</sup>x27; This function recover the params gived by user

<sup>&#</sup>x27; Input Params:

<sup>&#</sup>x27; - N/A

<sup>&#</sup>x27;Output Parms:

' - hostAddress: The printer IP address ' - strParamPath: The optional path where the installation files are located function ParseCommandLine(hostAddress, strParam, local, portName) Dim oArgs, iIndex, pos set oArgs = wscript.Arguments If oArgs.Count = 0 then local = 1 exit function Elself oArgs.Count = 1 then if (oArgs(0) = "/?") then ShowHelp exit function Elself (InStrRev(oArgs(0), "\")) then local = 1 portName = oArgs(0) CheckPortName(portName) else local = 0 hostAddress = oArgs(0) end if Elself oArgs.Count = 2 then If (InStrRev(oArgs(0), "\")) then local = 1 portName = oArgs(0) strParam = oArgs(1) CheckPortName(portName) else local = 0 hostAddress = oArqs(0) strParam = oArgs(1) end if end if end function ..... ' This function check the system bits ' Input Params: ' - N/A 'Output Parms: ' - platform: The computer platform function GetPlatform(platform) dim Shell, Is64BitOs set Shell = CreateObject("WScript.Shell") on error resume next Shell.RegRead "HKLM\Software\Microsoft\Windows\CurrentVersion\ProgramFilesDir (x86)" Is64BitOs = Err.Number = 0 on error goto 0 if Is64BitOs then platform = "x64" else platform = "x86" end if

end function

..... ' This function recovers information from Driver instalation path ' Input Params: ' - path: The Path of the instalation files 'Output Parms: ' - infFile: The INF full path file ..... function GetInfFile(path,platform,configDriverSubfolder,infFile) Dim FSO, objDir, altem, found, subpath Dim WshShell found = false if path <> "" then path = path + "\" else Set WshShell = WScript.CreateObject("WScript.Shell") path = wshshell.currentdirectory + "\" + configDriverSubfolder + "\" end if Set FSO = CreateObject("Scripting.FileSystemObject") if Not FSO.FolderExists(path) then wscript.echo "Folder does not exist" wscript.echo "Installation not done" wscript.quit(1) end if Set objDir = FSO.GetFolder(path) For Each altem In objDir.Files If LCase(Right(Cstr(altem.Name), 3)) = "inf" Then infFile = path + altem.Name found = true exit for end if Next if found = false then ' path does not contain inf. Let's add x86 and x64 subfolders if platform = "x86" then subpath = path + "win2k\_xp\_vista\" else subpath = path + "winxp\_vista\_x64\" end if if Not FSO.FolderExists(subpath) then wscript.echo "No inf found either in " + path + " or in " + subpath wscript.echo "Installation not done" wscript.quit(1) end if Set objDir = FSO.GetFolder(subpath) For Each altem In objDir.Files If LCase(Right(Cstr(altem.Name), 3)) = "inf" Then

```
infFile = subpath + altem.Name
       found = true
       exit for
     end if
   Next
 end if
 GetInfFile = found
end function
......
' This function read the inf file to obtain information about driver
'Input Params:
' - strinfPath: The INF full path file
'Output Parms:
' - printer: The name of the printer
.....
function ReadInf(strInfPath, printer)
 Dim FSO, objFile, printerSectionFound, leng, line
 Const ForReading = 1
 printerSectionFound = 0
 Set FSO = CreateObject("Scripting.FileSystemObject")
 set objFile =FSO.OpenTextFile(strInfPath, ForReading)
 Do Until objFile.AtEndOfStream
   line = objFile.Readline
   if printerSectionFound = 1 and Left(line,1) = """" then
     'Getting first guoted text ("")
     leng = len(line)
     leng = leng - 1
     line = Right(line,leng)
     leng = instr(line,"""")
     leng = leng - 1
     printer = Left(line , leng)
     exit function
   end if
   if line = "[HP.NTAMD64]" or line = "[HP]" then
     printerSectionFound = 1
   end if
 Loop
end function
```

......

<sup>&#</sup>x27; This function checks if printer name already exists. If it exists, it will return a new

<sup>&#</sup>x27; name with the format printerName(Copy x). If it does not exists, the name passed will not get modified ' Input Params:

<sup>&#</sup>x27; - printerName: The name of the printer to install

<sup>&#</sup>x27; Output Parms:

<sup>&#</sup>x27; - printerName: The name of the printer with no duplicates (copy x)

```
Public Function CheckPrinterName(printerName)

Dim index, candidateName

candidateName = printerName

index = 0

While CompareName(candidateName)

index = index + 1

candidateName = printerName + " (Copy " + Cstr(index) + ")"

Wend

printerName = """" + candidateName + """"

end function
```

' This function returns 1 if printer name already exists. Otherwise it returns 0 ' Input Params: ' - printerName: The name of the printer to compare

```
- printerivame. The name of the printer to com
```

.....

Public Function CompareName(printerName)

```
Dim WshNetwork, objPrinter, collnstalledPrinters, objWMIService
 Set WshNetwork = CreateObject("WScript.Network")
 Set objWMIService = GetObject("winmgmts:{impersonationLevel=impersonate}!\\.\root\cimv2")
 Set colInstalledPrinters = objWMIService.ExecQuery("Select * from Win32_Printer")
 For Each objPrinter in colInstalledPrinters
   if (objPrinter.Name = printerName) then
     CompareName = 1
     exit function
   end if
 Next
 CompareName = 0
end function
......
' This function allows the to set the printer sharing
' Input Params:
' - PrintName: The printer name you want to share
'Output Parms:
' - N/A
.....
Function SharePrinter (Printname)
 dim objWMIService
 dim colInstalledPrinters
 dim objPrinter
 dim msg
 dim PrintNewStatus
 dim TempPrintName
 PrintNewStatus = True
 Set objWMIService = GetObject("winmgmts:" & "{impersonationLevel=impersonate}!\\.\root\cimv2")
 Set colInstalledPrinters = objWMIService.ExecQuery ("Select * from Win32_Printer")
 For Each objPrinter in colInstalledPrinters
 TempPrintName = """" + objPrinter.Name + """"
 If TempPrintName = Printname and objPrinter.Shared = False then
   objPrinter.Shared = PrintNewStatus
   objPrinter.ShareName = objPrinter.Name
```

```
On Error Resume Next
```

objPrinter.Put\_ msg = Err.Description On Error GoTo 0 If msq <> "" Then wscript.echo "Cannot share printer" & objPrinter.Name & ": " & msg End If End If Next **End Function** ' This function read from external config file ...... Function ReadConfigValues(configSharing,configVerbosity,configDriverSubfolder,configPort) Dim FSO, objFile, leng, leng2, StrConst, StrConstValue, strText, oArgs Const ForReading = 1 Set FSO = CreateObject("Scripting.FileSystemObject") set objFile =FSO.OpenTextFile("Config.cfg", ForReading) Do Until objFile.AtEndOfStream strText = objFile.Readline if Left(strText,1) ="k" then leng = InStr(strText,"=") leng2 = len(strText) - leng StrConstValue = Right(strText,leng2) StrConst = Left(strText,leng-1) select case StrConst case "kSharing" configSharing = StrConstValue case "kVerbosity" configVerbosity = StrConstValue case "kDriverSubfolder" configDriverSubfolder = StrConstValue case "kPort" set oArgs = wscript.Arguments If oArgs.Count = 0 then configPort = StrConstValue end if case else exit function end select end if Loop end function ...... ' This function checks that the local port is correct ..... Function CheckPortName(portName) Dim pos, path, fso2

```
pos = InStrRev(portName, "\")
path = Left(portName, pos)
Set fso2 = CreateObject("Scripting.FileSystemObject")
if Not fso2.FolderExists(path) then
```

```
wscript.echo "The Folder "+ path +"does not exist."
   wscript.echo "Installation not done"
   wscript.quit(1)
 end if
end function
.....
' This function verifies if the local port given by the user
' already exists
......
Function PortExists(portName)
 const HKEY LOCAL MACHINE = & H80000002
 dim strKeyPath, oReg, arrValueNames, arrValueTypes, i, found
 found = false
 Set oReg=GetObject("winmgmts:{impersonationLevel=impersonate}!\\.\root\default:StdRegProv")
 strKeyPath = "SOFTWARE\Microsoft\Windows NT\CurrentVersion\Ports"
 oReq.EnumValues HKEY_LOCAL_MACHINE, strKeyPath, arrValueNames, arrValueTypes
 For i=0 To UBound(arrValueNames)
   if arrValueNames(i) = portName then
     found = true
     exit for
   end if
 Next
 PortExists = found
end function
Function Ping (hostAddress)
 Dim colPingResults, objPingResult, strQuery, respond
 respond = False
 ' Define the WMI query
 strQuery = "SELECT * FROM Win32_PingStatus WHERE Address = "" & hostAddress & """
 ' Run the WMI guery
 Set colPingResults = GetObject("winmgmts://./root/cimv2").ExecQuery( strQuery )
  ' Translate the query results to either True or False
 For Each objPingResult In colPingResults
   If Not IsObject( objPingResult ) Then
     respond = False
   Elself objPingResult.StatusCode = 0 Then
     respond = True
   Else
     respond = False
   End If
 Next
 Ping = respond
 Set colPingResults = Nothing
End Function
' This function displays help message
```

```
sub ShowHelp()
```

This function displays help message

```
wscript.echo "Usage:"
                cscript.exe HP_DJ_UPD_install.vbs PortHost [path]"
wscript.echo "
wscript.echo "Arguments:"
wscript.echo"
                  PortHost - The Printer IP address, path to the .prn file or hostname"
wscript.echo "
                  [path] - The installation files path"
                       - Display this help message"
wscript.echo "
                  /?
wscript.echo "Examples:"
                  cscript.exe HP_DJ_UPD_install.vbs"
wscript.echo "
                  cscript.exe HP_DJ_UPD_install.vbs 16.23.13.29"
wscript.echo "
wscript.echo "
                  cscript.exe HP_DJ_UPD_install.vbs HP_T1500_B2_corridor"
wscript.echo "
                  cscript.exe HP_DJ_UPD_install.vbs c:\myfolder\myfile.prn"
wscript.echo "
                  cscript.exe HP_DJ_UPD_install.vbs 16.23.13.29 c:\DJ_UPD_HPGL2_driver"
wscript.echo "
                  cscript.exe HP_DJ_UPD_install.vbs HP_T1500_B2_corridor c:\DJ_UPD_PS3_driver"
                  cscript.exe HP_DJ_UPD_install.vbs c:\myfolder\myfile.prn c:\DJ_UPD_PS3_driver"
wscript.echo "
wscript.echo "
                  cscript.exe HP_DJ_UPD_install.vbs /?"
wscript.quit(1)
```

end sub